# How to Navigate your Dashboard

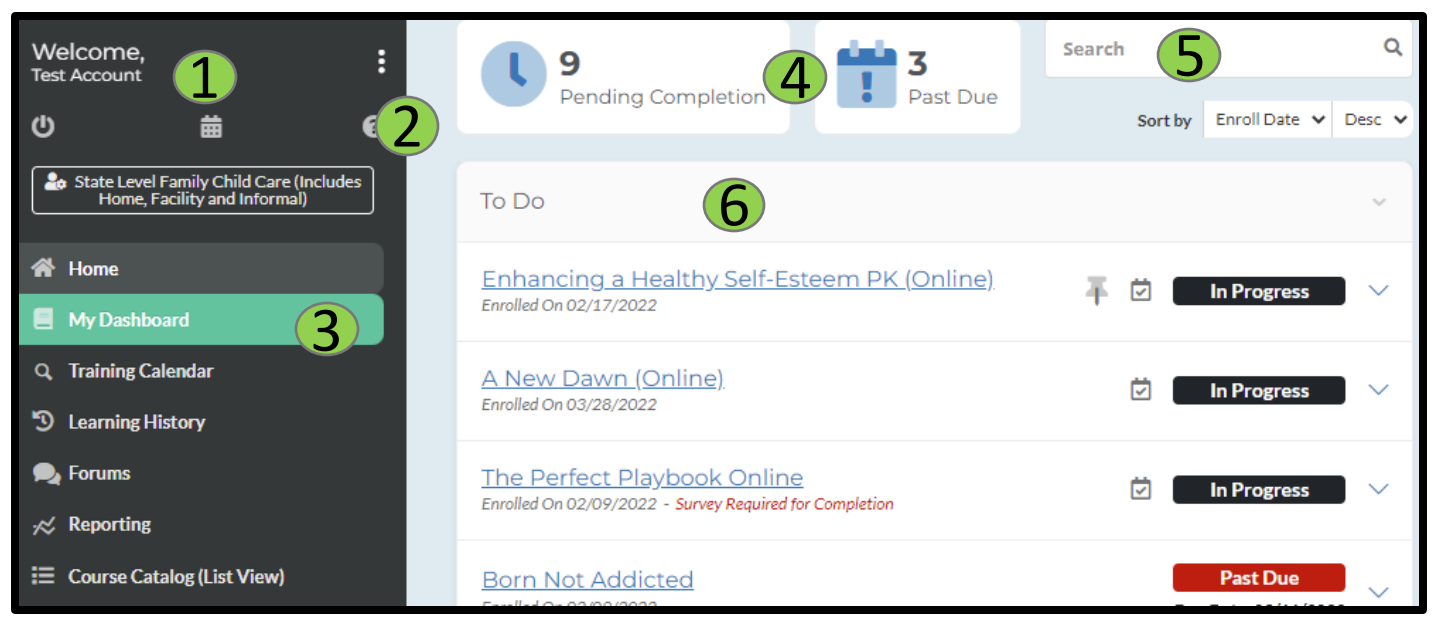

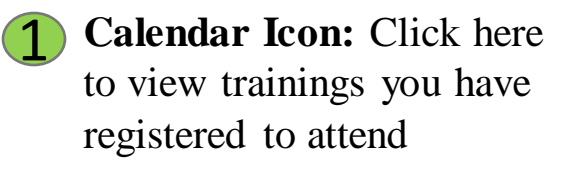

- **FAQ Icon:** Click here for Frequently Asked Questions (FAQ's)
- **3** My Dashboard: Click here to go to your Dashboard

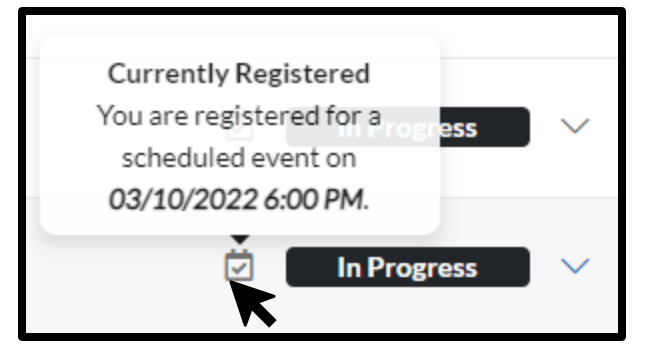

- 4 Course Status: Click here to toggle between courses in progress and courses that are past due
- **5** Search: This section allows you to quickly search your to-do list courses
- **6** To Do List: This section shows the courses that you have enrolled in

Hover your mouse over the calendar icon to see the date and time of this course.

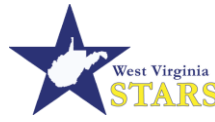

This program is being presented with financial assistance as a grant from the West Virginia Department of Health and Human Resources and is administered by WV Early Childhood Training Connections and Resources, a program of River Valley Child Development Services.

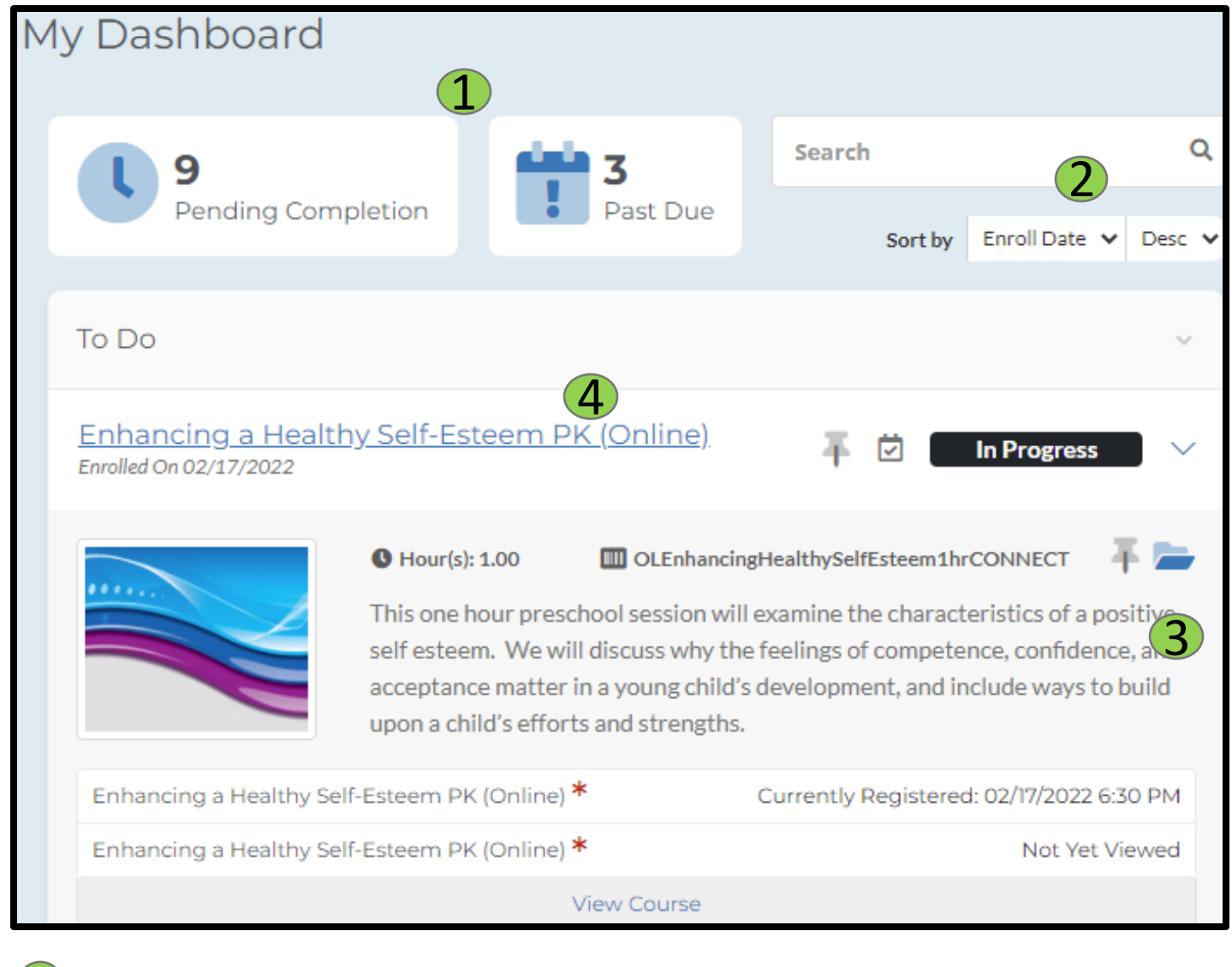

## **1** Course Status:

Click here to review your courses by selecting either the Pending **Completion or Past** Due option

Sort By: Sort through your courses by Enroll date, Due Date, Name. or Status

# **3** Pins and Shortcuts:

- **Pin Icon:** Allows • you to pin the course to the top of your To-do list for easy access
- **Open Folder Icon:** Allows you to open the course and access the module.

### **Course Information:**

Click here to expand to show your courses detailed information including enrollment information and due date, course's duration, and a written description detailing what the course is about. Click on the course name to start your course and see your modules.

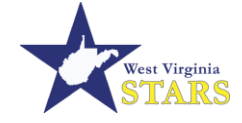

This program is being presented with financial assistance as a grant from the West Virginia Department of Health and Human Resources and is administered by WV Early Childhood Training Connections and Resources, a program of River Valley Child Development Services.